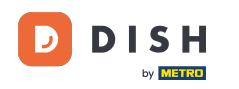

i Welcome to the dashboard of DISH Reservation. In this tutorial, we show you how to manage your reservations.

| <b>DISH</b> RESERVATION   |                                                                                                    | <b>≜</b> ● Tes | t Bistro Trainir | ng 🕤   👬 🗸           |          |
|---------------------------|----------------------------------------------------------------------------------------------------|----------------|------------------|----------------------|----------|
| Reservations              | Have a walk-in customer? Received a reservation request over phone / email? Don't forget to add it to you reservation book! | ur wa          |                  | DD RESERVATION       |          |
| 며 Table plan<br>배 Menu    | Wed, 27 Sep - Wed, 27 Sep                                                                                                   |                |                  |                      |          |
| 🛎 Guests                  | There is <b>1</b> active limit configured for the selected time period                                                      |                |                  | Show more 🗸          |          |
| Feedback Paports          | ○ All ○ Completed                                                                                                    | Ŭ              | ]0 🚢 0           | <b>円</b> 0/49        |          |
| Settings •                |                                                                                                    |                |                  |                      |          |
| 𝔗 Integrations            | No reservations available                                                                                                   |                |                  |                      |          |
| Too many guests in house? | Print                                                                                                    |                |                  |                      | 2        |
|                           | Designed by Hospitality Digital GmbH. All rights reserved.                                                                  | FAQ Terms of u | use Imprint      | Data privacy Privacy | Settings |

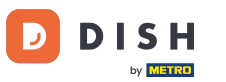

### • When the menu Reservations is selected, you see an overview of your reservations.

| DISH RESERVATION                                       |                                                                                                    | <b>*</b> * | Test Bist    | ro Trainin     | ng 💽          | <u> </u>   |         |
|--------------------------------------------------------|----------------------------------------------------------------------------------------------------|------------|--------------|----------------|---------------|------------|---------|
| Reservations                                           | Have a walk-in customer? Received a reservation request over phone / email? Don't forget to add it to y reservation book! | /our       | WALK-IN      |                | DD RESERVA    |            |         |
| 🛏 Table plan                                           |                                                                                                    |            |              |                |               |            |         |
| 🎢 Menu                                                 | Wed, 27 Sep - Wed, 27 Sep                                                                                                 |            |              |                |               |            |         |
| 🐣 Guests                                               | There is <b>1</b> active limit configured for the selected time period                                                    |            |              |                | Show          | more 🗸     |         |
| Feedback                                               |                                                                                                    |            |              |                |               |            |         |
| 🗠 Reports                                              | ○ All ○ Completed                                                                                                    |            | 0 🗹          | <b>&amp;</b> 0 | <b>円</b> 0/49 |            |         |
| 🏟 Settings 👻                                           |                                                                                                    |            |              |                |               |            |         |
|                                                        | No reservations available                                                                                                 |            |              |                |               |            |         |
|                                                        | Print                                                                                                    |            |              |                |               | 6          |         |
| Too many guests in house?<br>Pause online reservations | Designed by Hospitality Digital GmbH. All rights reserved.                                                                | FAQ        | Terms of use | Imprint        | Data privacy  | Privacy Se | ettings |

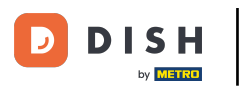

### • To add a reservation manually, click on ADD RESERVATION.

| <b>DISH</b> RESERVATION                                |                                                                                   |                                             | 🌲 🔹 Test Bistro Tra          | ining 🕤   뷖는 🗸 🕞                    |
|--------------------------------------------------------|-----------------------------------------------------------------------------------|---------------------------------------------|------------------------------|-------------------------------------|
| Reservations                                           | Have a walk-in customer? Received a reservation request over phoreservation book! | one / email? Don't forget to add it to your | r WALK-IN                    | ADD RESERVATION                     |
| 🎮 Table plan                                           |                                                                                   |                                             |                              |                                     |
| 🎢 Menu                                                 | (                                                                                 | ed, 27 Sep - Wed, 27 Sep                    |                              |                                     |
| 🖴 Guests                                               | There is <b>1</b> active limit configured for the selected time period            |                                             |                              | Show more 🗸                         |
| 🙂 Feedback                                             |                                                                                   |                                             |                              |                                     |
| 🗠 Reports                                              | ⊖ All ⊖ Completed                                                                 | ming O Cancelled                            | 0 🔁 0                        | ) <b>=</b> 0/49                     |
| 🔹 Settings 👻                                           |                                                                                   |                                             |                              |                                     |
|                                                        |                                                                                   | No reservations available                   |                              |                                     |
|                                                        | Print                                                                             |                                             |                              | 2                                   |
| Too many guests in house?<br>Pause online reservations | Designed by Hospitality Digital GmbH. All rights reserved.                        | F                                           | FAQ   Terms of use   Imprint | t   Data privacy   Privacy Settings |

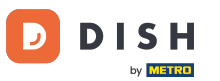

### • A new window will open where you can enter the essential reservation information.

| <b>DISH</b> RESERVATION                                |                      |                                               |                 | 🌲 🔹 Test Bistro Training 🕤   🎽 🗸 🚱                         |
|--------------------------------------------------------|----------------------|-----------------------------------------------|-----------------|------------------------------------------------------------|
| Reservations                                           | Have a walk-in custo | omer? Received a reservation request over pho | ne / email? Don | n't forget to add it to your reservation book!<br>Back     |
| 🛏 Table plan                                           | Reservation in       | formation                                     |                 | Guest information                                          |
| 🎢 Menu                                                 | '#' Guests *         |                                               |                 | Last name                                                  |
| 📇 Guests                                               | Date *               | Wed, 27/09/2023                               |                 | First name                                                 |
| Seedback                                               | Time *               | Select guest number to see time               | •               | Phone                                                      |
| 🗠 Reports                                              | Duration             | Please select capacity and time first         | •               | Email                                                      |
| 🗢 Settings 🗸                                           | Table(s)             | Please select time slot first                 | •               | Reservation notes                                          |
| ${oldsymbol \mathscr{O}}$ Integrations                 | Source               | Please select                                 | •               | Internal note. Will be shown for this reservation only.    |
|                                                        | Occasion             | Please select                                 | •               | e.g. window seat, occasion                                 |
|                                                        |                      |                                               |                 |                                                            |
|                                                        |                      |                                               |                 | Internal guest information                                 |
|                                                        |                      |                                               |                 | Note will be shown on all reservations made by this guest. |
|                                                        |                      |                                               |                 | e.g. for discourts view                                    |
| Too many guests in house?<br>Pause online reservations |                      |                                               |                 | Alloration                                                 |

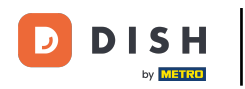

## • Then fill in the guest's information. Note: First name or last name, one of the two is mandatory.

| <b>DISH</b> RESERVATION                                |                      |                                             |                   | 🌲 🔹 Test Bistro Training 🕤 🛛 🎽 🖉 🕞                      |
|--------------------------------------------------------|----------------------|---------------------------------------------|-------------------|---------------------------------------------------------|
| Reservations                                           | Have a walk-in custo | mer? Received a reservation request over ph | one / email? Don' | n't forget to add it to your reservation book!<br>Back  |
| 🎮 Table plan                                           | Reservation in       | formation                                   |                   | Guest information                                       |
| "1 Menu                                                | '#' Guests *         | 2                                           |                   | Last name                                               |
| 🐣 Guests                                               | Date *               | Wed, 27/09/2023                             |                   | First name                                              |
| 🕲 Feedback                                             | Time *               | 05:45 pm (204 seats)                        | •                 | Phone                                                   |
| 🗠 Reports                                              | Duration             | 2.5 hours                                   | •                 | Email                                                   |
| 🔹 Settings 👻                                           | Table(s)             | 1                                           | •                 | Reservation notes                                       |
| ${\cal O}$ Integrations                                | Source               | Phone                                       | •                 | Internal note. Will be shown for this reservation only. |
|                                                        | Occasion             | Casual dining                               | •                 | e.g. window seat, occasion                              |
|                                                        |                      |                                             |                   |                                                         |
|                                                        |                      |                                             |                   | Internal guest information                              |
|                                                        |                      |                                             |                   | e.g. 10% discount, VIP                                  |
|                                                        |                      |                                             |                   |                                                         |
| Too many guests in house?<br>Pause online reservations |                      |                                             |                   | Allergies                                               |

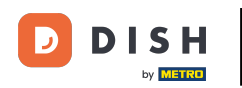

If there are notes for the reservation, you can leave them under Reservation notes. Use the corresponding text field to enter the information.

| <b>DISH</b> RESERVATION                                |                      |                                       |                           |                        | <b>*</b> •      | Test Bistro Training 🤇    | €   ╬ ~ ⊛ |
|--------------------------------------------------------|----------------------|---------------------------------------|---------------------------|------------------------|-----------------|---------------------------|-----------|
| Reservations                                           | Have a walk-in custo | mer? Received a reservation request o | over phone / email? Don't | forget to add it to ye | our reservation | book!                     | Back      |
| 🛏 Table plan                                           | Reservation inf      | ormation                              |                           | Guest informa          | tion            |                           |           |
| 🍴 Menu                                                 | '#' Guests *         | 2                                     |                           | Last name              | Doe             |                           |           |
| 🐣 Guests                                               | Date *               | Wed, 27/09/2023                       |                           | First name             | John            |                           |           |
| Feedback                                               | Time *               | 05:45 pm (204 seats)                  | •                         | Phone                  |                 |                           |           |
| 🗠 Reports                                              | Duration             | 2.5 hours                             | •                         | Email                  |                 |                           |           |
| 🌣 Settings 👻                                           | Table(s)             | 1                                     | •                         | Reservation no         | otes            |                           |           |
| ${\cal S}$ Integrations                                | Source               | Phone                                 | •                         | Internal note. W       | /ill be shown f | or this reservation only. |           |
|                                                        | Occasion             | Casual dining                         | •                         | e.g. window sea        | t, occasion     |                           | 6         |
|                                                        |                      |                                       |                           | Internal guest         | information     |                           |           |
|                                                        |                      |                                       |                           | Note will be sho       | own on all rese | ervations made by this g  | uest.     |
|                                                        |                      |                                       |                           | e.g. 10% discour       | nt, VIP         |                           |           |
| Too many guests in house?<br>Pause online reservations |                      |                                       |                           | Alleraies              |                 |                           | <i>te</i> |

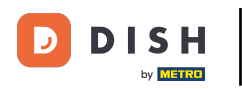

Is there additional information regarding the guest? Leave them under Internal guest information in the corresponding fields.

| <b>DISH</b> RESERVATION                                |                             |                                 | 🌲 🛛 Test Bistro Training 🕤 🛛 🏄 🗸 🚱                             |
|--------------------------------------------------------|-----------------------------|---------------------------------|----------------------------------------------------------------|
| Reservations                                           | Table(s)                    | 1                               | Reservation notes                                              |
|                                                        | Source                      | Phone 👻                         | Internal note. Will be shown for this reservation only.        |
| 🛏 Table plan                                           | Occasion                    | Casual dining •                 | e.g. window seat, occasion                                     |
| 🍴 Menu                                                 |                             |                                 |                                                                |
| 🐣 Guests                                               |                             |                                 |                                                                |
| Feedback                                               |                             |                                 | Internal guest information                                     |
|                                                        |                             |                                 | Note will be shown on all reservations made by this guest.     |
| 🗠 Reports                                              |                             |                                 | e.g. 10% discount, VIP                                         |
| 🌣 Settings 👻                                           |                             |                                 |                                                                |
| ${\cal O}$ Integrations                                |                             |                                 | Allergies                                                      |
|                                                        |                             |                                 | Gluten Sesame Nuts Crustacean Eggs Fish                        |
|                                                        |                             |                                 | 🗌 Mustard 🗌 Lactose 🗌 Celery 📄 Peanuts 📄 Shellfish 📄 Soy       |
|                                                        |                             |                                 | Lupins  Sulphite                                               |
|                                                        |                             |                                 | Diet                                                           |
|                                                        |                             |                                 | 🗌 Gluten-free 🗌 Halal 🗌 Kosher 📄 Lactose-free 📄 Vegan          |
|                                                        |                             |                                 | 🗌 Vegetarian                                                   |
|                                                        |                             |                                 | SAVE                                                           |
| Too many guests in house?<br>Pause online reservations | Designed by Hospitality Dig | ital GmbH. All rights reserved. | FAQ   Terms of use   Imprint   Data privacy   Privacy Settings |

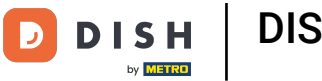

# Once you entered all the information, click on SAVE to add the reservation.

| <b>DISH</b> RESERVATION   |                             |                                |        | \$°                                                                                                | Test Bistro Training 🕤 🛛                                                                 | * ~                      |
|---------------------------|-----------------------------|--------------------------------|--------|----------------------------------------------------------------------------------------------------|------------------------------------------------------------------------------------------|--------------------------|
| Reservations              | Table(s)<br>Source          | 1<br>Phone                     | •<br>• | <b>Reservation notes</b><br>Internal note. Will be shown f                                         | or this reservation only.                                                                |                          |
| 🍽 Table plan              | Occasion                    | Casual dining                  | •      | e.g. window seat, occasion                                                                         |                                                                                          |                          |
| n Menu                    |                             |                                |        |                                                                                                    |                                                                                          | ħ                        |
| Feedback                  |                             |                                |        | Internal guest information Note will be shown on all rese                                          | ervations made by this guest.                                                            |                          |
| 🗠 Reports                 |                             |                                |        | e.g. 10% discount, VIP                                                                             |                                                                                          |                          |
| 𝔗 Integrations            |                             |                                |        | Allergies  Gluten Sesame Nuts  Mustard Lactose Celer  Lupins Sulphite  Diet Gluten-free Halal Kosh | □ Crustacean □ Eggs □ Fish<br>y □ Peanuts □ Shellfish □ So<br>ner □ Lactose-free □ Vegan | <i>b</i>                 |
| Too many guests in house? | Designed by Hospitality Dig | tal GmbH. All rights reserved. |        | ☐ Vegetarian<br>FAQ   Terr                                                                         | ms of use   Imprint   Data privacy                                                       | SAVE<br>Privacy Settings |

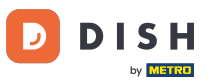

You then will be led back to the overview where you can see your added reservation.

| <b>DISH</b> RESERVATION                       |                                                                                                    | ¢° Te         | est Bistro Training     |                                |
|-----------------------------------------------|----------------------------------------------------------------------------------------------------|---------------|-------------------------|--------------------------------|
| Reservations                                  | Have a walk-in customer? Received a reservation request over phone / email? Don't forget to add it to your reservation book! | ır 🗸          | VALK-IN © Res<br>create | ervation has been X<br>ed.     |
| 🍽 Table plan                                  | Wed, 27 Sep - Wed, 27 Sep                                                                                                    |               |                         |                                |
| 🖶 Guests                                      | There is <b>1</b> active limit configured for the selected time period                                                       |               |                         | Show more 🗸                    |
| <ul> <li>Feedback</li> <li>Reports</li> </ul> | ○ All ○ Completed                                                                                                    |               | <b>⊡</b> 1 <b>≇</b> 2   | <b>円</b> 1/49                  |
| 💠 Settings 👻                                  | Wed. 27/09/2023                                                                                                    |               |                         |                                |
| 𝔗 Integrations                                | 05:45 PM Doe, John 2 guest(s) 1 (BAR)                                                                                        |               | Cont                    | firmed 🗸                       |
|                                               | Print                                                                                                    |               |                         |                                |
|                                               |                                                                                                    |               |                         |                                |
|                                               |                                                                                                    |               |                         | 8                              |
| Pause online reservations                     | Designed by Hospitality Digital GmbH. All rights reserved.                                                                   | FAQ   Terms o | ofuse   Imprint   D     | ata privacy   Privacy Settings |

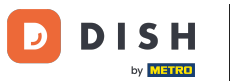

By using the drop-down menu you can either cancel a reservation or mark it as arrived.

| <b>DISH</b> RESERVATION                                |                                                                                                    | 🌲 Test Bistro Training 🕤 🛛 🏄 🗸 🚱                              |
|--------------------------------------------------------|----------------------------------------------------------------------------------------------------|---------------------------------------------------------------|
| Reservations                                           | Have a walk-in customer? Received a reservation request over phone / email? Don't forget to add it to your reservation book! | WALK-IN ADD RESERVATION                                       |
| Ħ Table plan                                           | Wed, 27 Sep - Wed, 27 Sep                                                                                                    |                                                               |
| 🛎 Guests                                               | There is <b>1</b> active limit configured for the selected time period                                                       | Show more 🗸                                                   |
| <ul><li>☺ Feedback</li><li>☑ Reports</li></ul>         | ○ All ○ Completed                                                                                                    | 过 1 😫 2 🥅 1/49                                                |
| 💠 Settings 👻                                           | Wed, 27/09/2023                                                                                                    |                                                               |
| 𝔗 Integrations                                         | 05:45 PM Doe, John 2 guest(s) 1 (BAR)                                                                                        | Confirmed<br>Cancel reservation<br>Arrived                    |
|                                                        |                                                                                                    |                                                               |
|                                                        |                                                                                                    | 9                                                             |
| Too many guests in house?<br>Pause online reservations | Designed by Hospitality Digital GmbH. All rights reserved.                                                                   | AQ   Terms of use   Imprint   Data privacy   Privacy Settings |

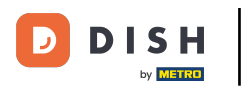

## • To add a walk-in click on WALK-IN.

| <b>DISH</b> RESERVATION                                |                                                                                                    | ♦ Test Bistro Training 🕤   📲 🗸 🕞                              |
|--------------------------------------------------------|----------------------------------------------------------------------------------------------------|---------------------------------------------------------------|
| Reservations                                           | Have a walk-in customer? Received a reservation request over phone / email? Don't forget to add it to your reservation book! | WALK-IN ADD RESERVATION                                       |
| ㅋ Table plan<br>¶ Menu                                 | Wed, 27 Sep - Wed, 27 Sep                                                                                                    |                                                               |
| 🖶 Guests                                               | There is <b>1</b> active limit configured for the selected time period                                                       | Show more 🗸                                                   |
| Feedback Reports                                       | ○ All ○ Completed                                                                                                    | 过 1 🚢 2 🥅 1/49                                                |
| 💠 Settings 👻                                           | Wed, 27/09/2023                                                                                                    |                                                               |
| 🔗 Integrations                                         | 05:45 PM Doe, John 2 guest(s) 1 (BAR)                                                                                        | Confirmed ~                                                   |
|                                                        | Print                                                                                                    |                                                               |
|                                                        |                                                                                                    |                                                               |
|                                                        |                                                                                                    |                                                               |
| Too many guests in house?<br>Pause online reservations | Designed by Hospitality Digital GmbH. All rights reserved.                                                                   | AQ   Terms of use   Imprint   Data privacy   Privacy Settings |

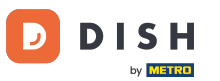

### • A new window will open where you can enter the essential walkin information.

| <b>DISH</b> RESERVATION                                |                       |                                                               | <b>*</b> •                                   | Test Bistro Training 🕤 🛛 🎽 🗸 🕞  |
|--------------------------------------------------------|-----------------------|---------------------------------------------------------------|----------------------------------------------|---------------------------------|
| Reservations                                           | Have a walk-in custor | ner? Received a reservation request over phone / email? Don't | forget to add it to your reservation         | book!<br>Back                   |
| Ħ Table plan                                           | Walkin informat       | ion                                                           | Reservation notes                            |                                 |
| 🎢 Menu                                                 | '#' Guests *          |                                                               | Internal note. Will be shown f               | or this reservation only.       |
| 🐣 Guests                                               | Date                  | Wed, 27/09/2023                                               |                                              |                                 |
| Seedback                                               | Time                  | Now                                                           |                                              |                                 |
| 🗠 Reports                                              | Duration              | Please select capacity and time first 🔹                       | Internal guest information                   |                                 |
| 🌣 Settings 👻                                           | Table(s)              | Please select 👻                                               | Note will be shown on all rese               | ervations made by this guest.   |
| 𝔗 Integrations                                         | Source                | Walkin                                                        | e.g. 10% discount, VIP                       |                                 |
|                                                        |                       |                                                               | Allergies  Gluten Sesame Nuts  Nuts          | ☐ Crustacean ☐ Eggs ☐ Fish<br>y |
|                                                        |                       |                                                               | 🗌 Lupins 🔲 Sulphite                          |                                 |
|                                                        |                       |                                                               | Diet<br>Gluten-free Halal Kosh<br>Vegetarian | er 🗌 Lactose-free 🗌 Vegan       |
| Too many guests in house?<br>Pause online reservations |                       |                                                               |                                              | SAVE                            |

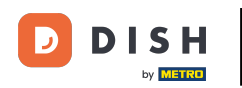

If there are notes for the reservation, you can leave them under Reservation notes. Use the corresponding text field to enter the information.

| <b>DISH</b> RESERVATION                                |                       |                                                              | <b>*</b> °                             | Test Bistro Training 🕤   ᆀ볼 🗸 🔅 |
|--------------------------------------------------------|-----------------------|--------------------------------------------------------------|----------------------------------------|---------------------------------|
| Reservations                                           | Have a walk-in custor | ner? Received a reservation request over phone / email? Don' | t forget to add it to your reservation | book!<br>Back                   |
| 🛏 Table plan                                           | Walkin informat       | tion                                                         | Reservation notes                      |                                 |
| 🍴 Menu                                                 | '#' Guests *          | 3                                                            | Internal note. Will be shown f         | or this reservation only.       |
| 🛎 Guests                                               | Date                  | Wed, 27/09/2023                                              | e.g. window seat, occasion             |                                 |
| Feedback                                               | Time                  | Now                                                          |                                        | A                               |
| 🗠 Reports                                              | Duration              | 2.5 hours                                                    | Internal guest information             |                                 |
| 🌣 Settings 👻                                           | Table(s)              | 1-2 •                                                        | Note will be shown on all rese         | ervations made by this guest.   |
| 𝔗 Integrations                                         | Source                | Walkin                                                       | e.g. 10% discount, VIP                 |                                 |
|                                                        |                       |                                                              |                                        |                                 |
|                                                        |                       |                                                              | Allergies                              |                                 |
|                                                        |                       |                                                              | Mustard Lactose Celer                  | y  Peanuts  Shellfish  Soy      |
|                                                        |                       |                                                              | 🗌 Lupins 🔲 Sulphite                    |                                 |
|                                                        |                       |                                                              | Diet                                   |                                 |
|                                                        |                       |                                                              | 🗌 Gluten-free 🗌 Halal 🗌 Kosh           | er 🗌 Lactose-free 🗌 Vegan       |
|                                                        |                       |                                                              | 🗌 Vegetarian                           |                                 |
| Too many guests in house?<br>Pause online reservations |                       |                                                              |                                        | SAVE                            |

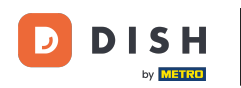

• Are there additional information regarding the guest, leave them under Internal guest information in the corresponding text field.

| <b>DISH</b> RESERVATION                                |                       |                                                              | <b>*</b> •                                                                                          | Test Bistro Training 🕤   최초 🗸                                                        |
|--------------------------------------------------------|-----------------------|--------------------------------------------------------------|----------------------------------------------------------------------------------------------------|--------------------------------------------------------------------------------------|
| Reservations                                           | Have a walk-in custor | ner? Received a reservation request over phone / email? Don' | t forget to add it to your reservation                                                              | book!<br>Back                                                                        |
| 🛏 Table plan                                           | Walkin informa        | tion                                                         | <b>Reservation notes</b>                                                                            |                                                                                      |
| ۲۹ Menu                                                | '#' Guests *          | 3                                                            | Internal note. Will be shown for                                                                    | or this reservation only.                                                            |
| 🐣 Guests                                               | Date                  | Wed, 27/09/2023                                              |                                                                                                    |                                                                                      |
| Seedback                                               | Time                  | Now                                                          |                                                                                                    |                                                                                      |
| 🗠 Reports                                              | Duration              | 2.5 hours 🔹                                                  | Internal guest information                                                                          |                                                                                      |
| 🔹 Settings 👻                                           | Table(s)              | 1-2 •                                                        | Note will be shown on all rese                                                                      | rvations made by this guest.                                                         |
| ${\cal O}$ Integrations                                | Source                | Walkin                                                       | e.g. 10% discount, VIP                                                                              |                                                                                      |
|                                                        |                       |                                                              | Allergies  Gluten Sesame Nuts  Mustard Lactose Celen  Lupins Sulphite  Diet  Gluten-free Halal Kosh | Crustacean   Eggs   Fish<br>y Peanuts   Shellfish   Soy<br>er   Lactose-free   Vegan |
| Too many guests in house?<br>Pause online reservations |                       |                                                              | 🗌 Vegetarian                                                                                        | SAVE                                                                                 |

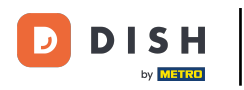

## Once you entered all the information, click on SAVE to add the walk-in.

| <b>DISH</b> RESERVATION                                |                       |                                                               | 🌲 🔹 Test Bistro Training 🕤 🛛 🏄 🗧 🏵                                                                                                    |
|--------------------------------------------------------|-----------------------|---------------------------------------------------------------|----------------------------------------------------------------------------------------------------|
| Reservations                                           | Have a walk-in custor | ner? Received a reservation request over phone / email? Don't | forget to add it to your reservation book!                                                                                                    |
| न Table plan                                           | Walkin informa        | tion                                                          | Reservation notes                                                                                                    |
| 🎢 Menu                                                 | '#' Guests *          | 3                                                             | Internal note. Will be shown for this reservation only. e.g. window seat, occasion                                                                                           |
| 🐣 Guests                                               | Date                  | Wed, 27/09/2023                                               |                                                                                                    |
| Seedback                                               | Time                  | Now                                                           | 6                                                                                                    |
| 🗠 Reports                                              | Duration              | 2.5 hours                                                     | Internal guest information                                                                                                    |
| 🏟 Settings 👻                                           | Table(s)              | 1-2 •                                                         | Note will be shown on all reservations made by this guest.                                                                                                    |
| 𝚱 Integrations                                         | Source                | Walkin                                                        | e.g. 10% discount, VIP                                                                                                    |
|                                                        |                       |                                                               | Allergies Gluten  Sesame Nuts Crustacean  Eggs Fish Mustard Lactose Celery Peanuts Shellfish Soy Lupins Sulphite Diet Gluten-free Halal Kosher Lactose-free Vegan Vegetarian |
| Too many guests in house?<br>Pause online reservations |                       |                                                               | SAVE                                                                                                    |

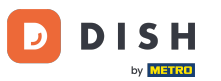

Since a walk-in isn't an upcoming reservation, you have to filter your reservations differently. To do so, use the given selections.

| <b>DISH</b> RESERVATION                                |                                                                                                    | <b>*</b> * | Test Bistro Trainin   | g 💽   🗧       |             |        |
|--------------------------------------------------------|----------------------------------------------------------------------------------------------------|------------|-----------------------|---------------|-------------|--------|
| Reservations                                           | Have a walk-in customer? Received a reservation request over phone / email? Don't forget to add it to your reservation book! |            | WALK-IN AD            | D RESERVAT    |             |        |
| Ħ Table plan                                           |                                                                                                    |            |                       |               |             |        |
| 🍴 Menu                                                 | Wed, 27 Sep - Wed, 27 Sep                                                                                                    |            |                       |               |             |        |
| 🛎 Guests                                               | There is <b>1</b> active limit configured for the selected time period                                                       |            |                       | Show m        | nore 🗸      |        |
| Feedback                                               |                                                                                                    |            |                       |               |             |        |
| 🗠 Reports                                              | ○ All ○ Completed                                                                                                    |            | <b>2</b> 1 🔁          | <b>m</b> 1/49 |             |        |
| 🔅 Settings 👻                                           | Wed, 27/09/2023                                                                                                    |            |                       |               |             |        |
| 𝚱 Integrations                                         | 05:45 PM Doe, John 2 guest(s) 1 (BAR)                                                                                        |            | Со                    | nfirmed       | ~           |        |
|                                                        | Print                                                                                                    |            |                       |               |             |        |
|                                                        |                                                                                                    |            |                       |               |             |        |
|                                                        |                                                                                                    |            |                       |               |             |        |
|                                                        |                                                                                                    |            |                       |               | 6           |        |
| Too many guests in house?<br>Pause online reservations | Designed by Hospitality Digital GmbH. All rights reserved.                                                                   | AQ   T     | erms of use   Imprint | Data privacy  | Privacy Set | ttings |

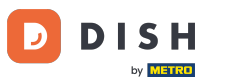

Depending on your choice of selection, you will see your reservations filtered. By clicking on a reservation you can always see further information and adjust it as well.

| <b>DISH</b> RESERVATION                                |                                         |                                   |                           |                    | <b>*</b> *       | Test Bis   | tro Training 🧲      | )   <u> </u><br> |  |
|--------------------------------------------------------|-----------------------------------------|-----------------------------------|---------------------------|--------------------|------------------|------------|---------------------|------------------|--|
| Reservations                                           | Have a walk-in cus<br>reservation book! | stomer? Received a reservation r  | equest over phone / ema   | l? Don't forget to | o add it to your | WALK-IN    |                     | SERVATION        |  |
| 🛏 Table plan                                           |                                         |                                   |                           |                    |                  |            |                     |                  |  |
| <b>"1</b> Menu                                         | <                                       |                                   | Wed, 27 Sep               | - Wed, 27 Sep      |                  |            |                     |                  |  |
| 🐣 Guests                                               | There is <b>1</b> active li             | mit configured for the selected t | ime period                |                    |                  |            |                     | Show more 🗸      |  |
| 🙂 Feedback                                             |                                         |                                   |                           |                    |                  |            |                     |                  |  |
| 🗠 Reports                                              | All                                     |                                   |                           | ⊖ Cano             | elled            | <b>7</b> 3 | <b>2</b> 7 <b>H</b> | 3/49             |  |
| 🌣 Settings 👻                                           | Wed. 27/09/2023                         |                                   |                           |                    |                  |            |                     |                  |  |
| ${ {oldsymbol {\mathscr O}}}$ Integrations             | 03:23 PM                                | Walkin                            |                           | 3 guest(s)         | 1-2 (Restaurant) | 6          | Done                | ~                |  |
|                                                        | 50% discount on c                       | ocktails                          |                           |                    |                  |            |                     |                  |  |
|                                                        |                                         |                                   |                           |                    |                  |            | END RE              | SERVATION        |  |
|                                                        | 03:45 PM                                | Doe, Jane                         |                           | 2 guest(s)         | L1 (Lounge)      |            | Confirm             | ed 🗸             |  |
|                                                        | 50% discount on c                       | ocktails                          |                           |                    |                  |            |                     |                  |  |
|                                                        | Your guests seem                        | to be running late. Would you lil | ke to send them a reserva | tion reminder?     |                  |            |                     | REMIND           |  |
|                                                        |                                         |                                   |                           |                    |                  |            | ARRIVED             | NO SHOW          |  |
| Too many guests in house?<br>Pause online reservations |                                         |                                   |                           |                    |                  |            |                     |                  |  |
|                                                        | 05.45 DM                                | Doe John                          |                           | 2 au loet (c)      | 1 (RAD)          |            |                     |                  |  |

**DISH** Reservation - How to manage reservations in the admin panel

D

### Is a table finished, you can terminate that specific reservation by clicking on END RESERVATION.

| DISH RESERVATION                          |                                |                                 |                          |                 | <b>*</b> •       | Test Bistr      | o Training 🕤 ╞        |             |        |
|-------------------------------------------|--------------------------------|---------------------------------|--------------------------|-----------------|------------------|-----------------|-----------------------|-------------|--------|
| Reservations                              | All                            |                                 |                          | ⊖ Cano          | celled           | <b>7</b> 3      | <b>₽</b> 7 〒3/49      |             |        |
| 🎮 Table plan                              | Wed, 27/09/2023                |                                 |                          |                 |                  |                 |                       |             |        |
| 🎢 Menu                                    | 03:23 PM                       | Walkin                          |                          | 3 guest(s)      | 1-2 (Restaurant) | 8               | Done                  | ~           |        |
| 📇 Guests                                  | 50% discount on cock           | tails                           |                          |                 |                  |                 |                       |             |        |
| Feedback                                  |                                |                                 |                          |                 |                  |                 | END RESERVAT          | ION         |        |
| 🗠 Reports                                 | 03:45 PM                       | Doe, Jane                       |                          | 2 guest(s)      | L1 (Lounge)      |                 | Confirmed             | ~           |        |
| 🌣 Settings 👻                              | 50% discount on cock           | tails                           |                          |                 |                  |                 |                       |             |        |
| ${ {oldsymbol { 	heta } } }$ Integrations | Your guests seem to l          | pe running late. Would you like | e to send them a reserva | ition reminder? |                  |                 |                       |             |        |
|                                           |                                |                                 |                          |                 |                  | AF              | RIVED NO SH           | low         |        |
|                                           | 05:45 PM                       | Doe, John                       |                          | 2 guest(s)      | 1 (BAR)          |                 | Confirmed             | ~           |        |
|                                           | 05:45 PM                       | Doe, Jane                       |                          | 2 guest(s)      | L1 (Lounge)      |                 | Cancelled             |             |        |
|                                           | Print                          |                                 |                          |                 |                  |                 |                       | 6           |        |
| Pause online reservations                 | Designed by Hospitality Digita | I GmbH. All rights reserved.    |                          |                 | FAQ   T          | erms of use   1 | mprint   Data privacy | Privacy Set | ttings |

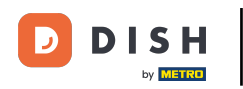

• For an upcoming reservation you have the option to either mark it as arrived or no show. Simply click on the corresponding button.

| <b>DISH</b> RESERVATION   |                                |                                 |                          |                | <b>*</b> *       | Test Bistr  | ro Trainin | g 💽           | <u> 제</u> ~ |         |
|---------------------------|--------------------------------|---------------------------------|--------------------------|----------------|------------------|-------------|------------|---------------|-------------|---------|
| Reservations              | All                            | ⊖ Completed                     | ⊖Upcoming                | ⊖ Canc         | celled           | <b>छ</b> उ  | <b>4</b> 7 | <b>m</b> 3/49 |             |         |
| 🏳 Table plan              | Wed, 27/09/2023                |                                 |                          |                |                  |             |            |               |             |         |
| ¶ Menu                    | 03:23 PM                       | Walkin                          |                          | 3 guest(s)     | 1-2 (Restaurant) | 6           | Do         | ne            | ~           |         |
| 🐣 Guests                  | 50% discount on cock           | tails                           |                          |                |                  |             |            |               |             |         |
| Feedback                  |                                |                                 |                          |                |                  |             | EN         | D RESERVA     |             |         |
| 🗠 Reports                 | 03:45 PM                       | Doe, Jane                       |                          | 2 guest(s)     | L1 (Lounge)      |             | Co         | nfirmed       | ~           |         |
| 🔹 Settings 👻              | 50% discount on cock           | tails                           |                          |                |                  |             |            |               |             |         |
| Ø Integrations            | Your guests seem to b          | be running late. Would you like | e to send them a reserva | tion reminder? |                  |             |            | REM           |             |         |
|                           |                                |                                 |                          |                |                  | AF          | RRIVED     | NO S          | ном         |         |
|                           | 05:45 PM                       | Doe, John                       |                          | 2 guest(s)     | 1 (BAR)          |             | Co         | nfirmed       | ~           |         |
|                           | 05:45 PM                       | Doe, Jane                       |                          | 2 guest(s)     | L1 (Lounge)      |             | Ca         | ncelled       |             |         |
|                           | Print                          |                                 |                          |                |                  |             |            |               | 6           |         |
| Pause online reservations | Designed by Hospitality Digita | I GmbH. All rights reserved.    |                          |                | FAQ   Te         | erms of use | Imprint    | Data privacy  | Privacy Se  | ettings |

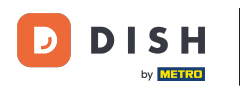

0

#### Is the guest not on time you can send a reminder by using the REMIND button. Note: Either an e-mailaddress or a telephone number has to be deposited if you have added the reservation manually.

| <b>DISH</b> RESERVATION                 |                                |                                |                          |                | <b>*</b> •       | Test Bistro T       | raining 🕤 🗍              |             | •      |
|-----------------------------------------|--------------------------------|--------------------------------|--------------------------|----------------|------------------|---------------------|--------------------------|-------------|--------|
| Reservations                            | All                            |                                |                          | ⊖ Canc         | elled            | <b>0</b> 3 <b>2</b> | <b>3</b> 7 <b>m</b> 3/49 |             |        |
| 🎮 Table plan                            | Wed, 27/09/2023                |                                |                          |                |                  |                     |                          |             |        |
| 🍴 Menu                                  | 03:23 PM                       | Walkin                         |                          | 3 guest(s)     | 1-2 (Restaurant) | 8                   | Done                     | ~           |        |
| 🚢 Guests                                | 50% discount on cock           | tails                          |                          |                |                  |                     |                          |             |        |
| 🕲 Feedback                              |                                |                                |                          |                |                  |                     | END RESERVAT             | ION         |        |
| 🗠 Reports                               | 03:45 PM                       | Doe, Jane                      |                          | 2 guest(s)     | L1 (Lounge)      |                     | Confirmed                | ~           |        |
| 🌣 Settings 👻                            | 50% discount on cock           | tails                          |                          |                |                  |                     |                          |             |        |
| ${oldsymbol {\mathscr O}}$ Integrations | Your guests seem to b          | oe running late. Would you lik | e to send them a reserva | tion reminder? |                  |                     | REMIN                    |             |        |
|                                         |                                |                                |                          |                |                  | ARRIN               | VED NO SH                | ow          |        |
|                                         | 05:45 PM                       | Doe, John                      |                          | 2 guest(s)     | 1 (BAR)          |                     | Confirmed                | ~           |        |
|                                         | 05:45 PM                       | Doe, Jane                      |                          | 2 guest(s)     | L1 (Lounge)      |                     | Cancelled                |             |        |
|                                         | Print                          |                                |                          |                |                  |                     |                          | 2           |        |
| Pause online reservations               | Designed by Hospitality Digita | al GmbH. All rights reserved.  |                          |                | FAQ   Te         | rms of use   Imp    | rint   Data privacy      | Privacy Set | ttings |

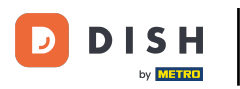

• Do you want to manage or review reservations of different dates? Use the calendar function or skip through the dates by using the arrows.

| <b>DISH</b> RESERVATION                |                                         |                                                                                                    |                        |               | <b>*</b> *       | Test Bist  | ro Training 🕤            | <u> </u> |   |  |
|----------------------------------------|-----------------------------------------|----------------------------------------------------------------------------------------------------|------------------------|---------------|------------------|------------|--------------------------|----------|---|--|
| Reservations                           | Have a walk-in custor reservation book! | ave a walk-in customer? Received a reservation request over phone / email? Don't forget to add it to your WALK-IN ADD RESERVATION |                        |               |                  |            |                          |          |   |  |
| 🍽 Table plan                           |                                         |                                                                                                    |                        |               |                  |            |                          |          | 1 |  |
| 🍴 Menu                                 |                                         |                                                                                                    | Wed, 27 Sep            | - Wed, 27 Sep |                  |            |                          |          |   |  |
| 🐣 Guests                               | There is <b>1</b> active limit          | nere is <b>1</b> active limit configured for the selected time period Show more 🗸                                                 |                        |               |                  |            |                          |          |   |  |
| Seedback                               |                                         |                                                                                                    |                        |               |                  |            |                          |          |   |  |
| 🗠 Reports                              | All                                     |                                                                                                    |                        | ⊖ Cano        | celled           | <b>ਹ</b> 3 | <b>₩</b> 7 <b>雨</b> 3/49 | 9        |   |  |
| 🌣 Settings 👻                           | Wed, 27/09/2023                         |                                                                                                    |                        |               |                  |            |                          |          |   |  |
| ${oldsymbol \mathscr{O}}$ Integrations | 03:23 PM                                | Walkin                                                                                                    |                        | 3 guest(s)    | 1-2 (Restaurant) | 8          | Done                     | ~        |   |  |
|                                        | 50% discount on cock                    | tails                                                                                                    |                        |               |                  |            |                          |          |   |  |
|                                        |                                         |                                                                                                    |                        |               |                  |            | END RESERV               | ATION    |   |  |
|                                        | 03:45 PM                                | Doe, Jane                                                                                                    |                        | 2 guest(s)    | L1 (Lounge)      |            | Confirmed                | ~        |   |  |
|                                        | 50% discount on cock                    | tails                                                                                                    |                        |               |                  |            |                          |          |   |  |
|                                        | Your guests seem to l                   | pe running late. Would you like                                                                                                   | to send them a reserva | ion reminder? |                  |            | RE                       | MIND     |   |  |
| Too many guests in house?              |                                         |                                                                                                    |                        |               |                  | A          | RRIVED                   | show     |   |  |
| Pause online reservations              | 05.72 DM                                | Doe John                                                                                                    |                        | 2 au loet (c) | 1 (RAD)          |            | · · · ·                  |          |   |  |

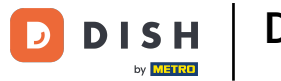

### That's it. You have completed the tutorial and now know how to manage your reservations.

| DISH RESERVATION                                       |                                         |                                 |                         |                   | <b>*</b> •       | Test Bist  | tro Training 🕤          | <u> </u> |  |  |
|--------------------------------------------------------|-----------------------------------------|---------------------------------|-------------------------|-------------------|------------------|------------|-------------------------|----------|--|--|
| Reservations                                           | Have a walk-in custor reservation book! | ner? Received a reservation rec | quest over phone / emai | ? Don't forget to | o add it to your | WALK-IN    | ADD RESER               | VATION   |  |  |
| 🎮 Table plan                                           |                                         |                                 |                         |                   |                  |            |                         |          |  |  |
| 🍴 Menu                                                 |                                         |                                 | Wed, 27 Sep             | - Wed, 27 Sep     |                  |            |                         |          |  |  |
| 🛎 Guests                                               | There is <b>1</b> active limit          | configured for the selected tin | ne period               |                   |                  |            | Sho                     | w more 🗸 |  |  |
| 🙂 Feedback                                             |                                         |                                 |                         |                   |                  |            |                         |          |  |  |
| 🗠 Reports                                              | All                                     |                                 |                         | ⊖ Canc            | elled            | <b>7</b> 3 | <b>₽</b> 7 <b>=</b> 3/4 | 9        |  |  |
| 🌣 Settings 👻                                           | Wed, 27/09/2023                         |                                 |                         |                   |                  |            |                         |          |  |  |
| 𝚱 Integrations                                         | 03:23 PM                                | Walkin                          |                         | 3 guest(s)        | 1-2 (Restaurant) | 8          | Done                    | ~        |  |  |
|                                                        | 50% discount on cock                    | tails                           |                         |                   |                  |            |                         |          |  |  |
|                                                        |                                         |                                 |                         |                   |                  |            | END RESER               | VATION   |  |  |
|                                                        | 03:45 PM                                | Doe, Jane                       |                         | 2 guest(s)        | L1 (Lounge)      |            | Confirmed               | ~        |  |  |
|                                                        | 50% discount on cock                    | tails                           |                         |                   |                  |            |                         |          |  |  |
|                                                        | Your guests seem to l                   | be running late. Would you like | to send them a reserva  | ion reminder?     |                  |            | RE                      | MIND     |  |  |
|                                                        |                                         |                                 |                         |                   |                  | A          |                         | SHOW     |  |  |
| Too many guests in house?<br>Pause online reservations |                                         |                                 |                         |                   |                  |            |                         |          |  |  |
|                                                        | 05.45 DM                                | Doe John                        |                         | 2 auget(e)        | 1 (RAD)          |            |                         |          |  |  |

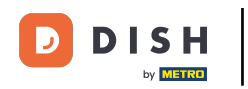

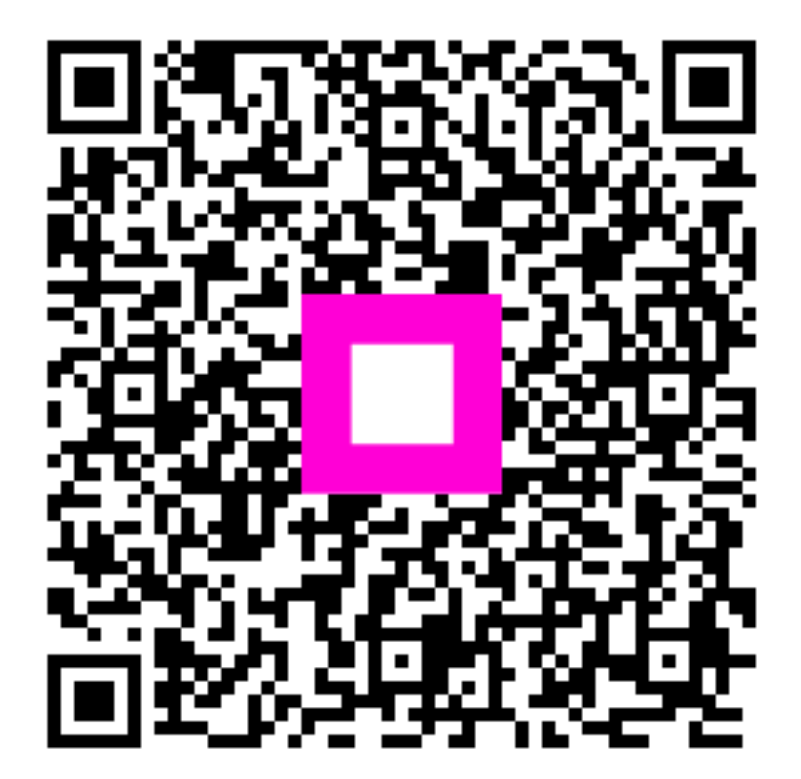

Scannen, um zum interaktiven Player zu gelangen